TO: EPSON 愛用者

FROM: EPSON 客服中心

主題敘述:Epson Expression Home XP-302 如何在機器面板設定無線網路

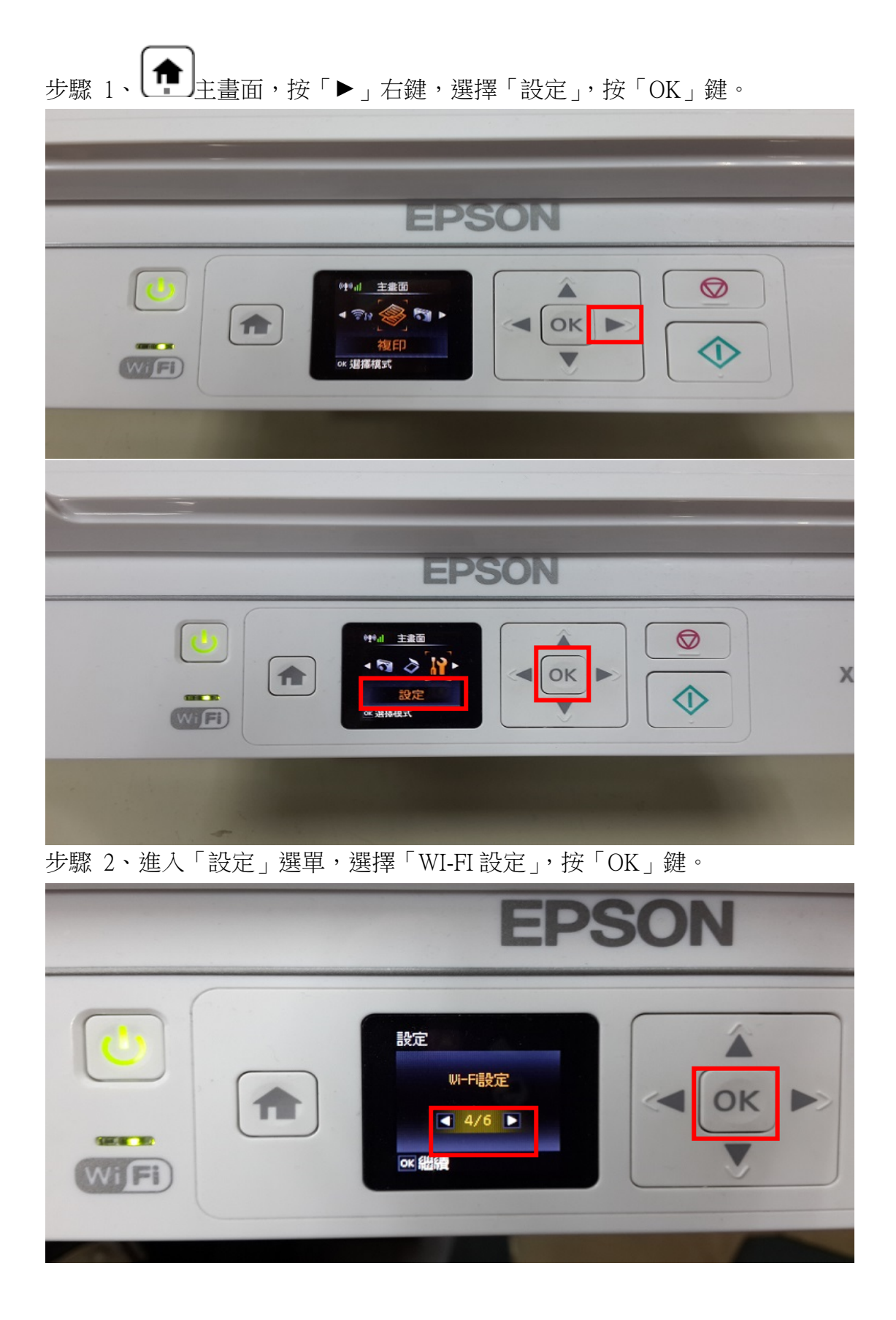

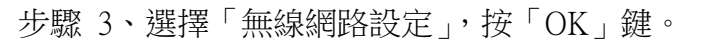

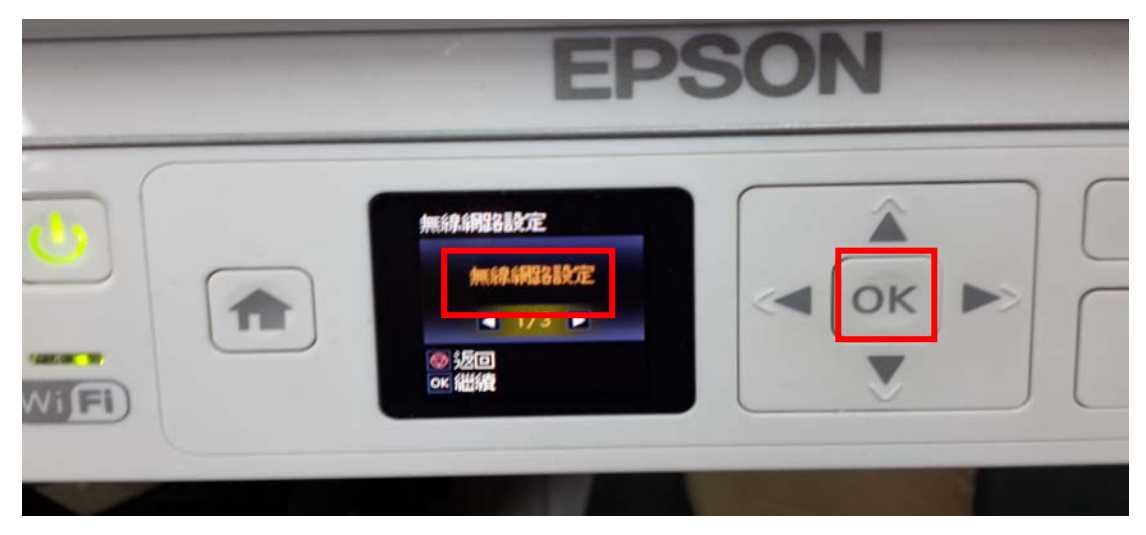

步驟 4、選擇「無線網路設定精靈」,按「OK」鍵。

| EPSON |  |
|-------|--|
|       |  |

步驟 5、此時印表機面板會出現「正在搜尋 SSID」,按「▲」或「▼」鍵,選擇您的 SSID 名稱,按「OK」鍵。 ※ SSID 為無線分享器(AP)名稱。

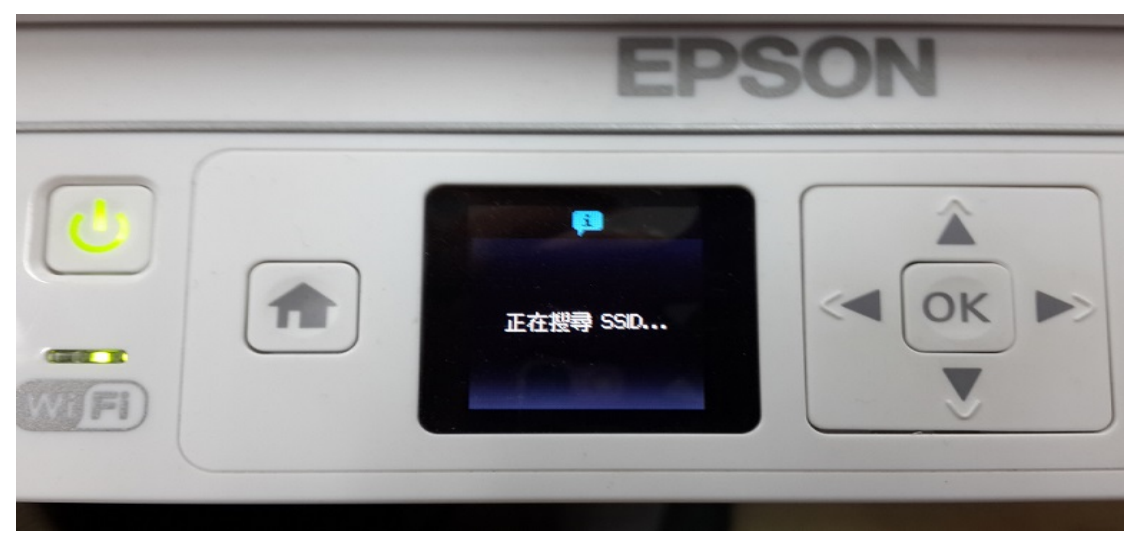

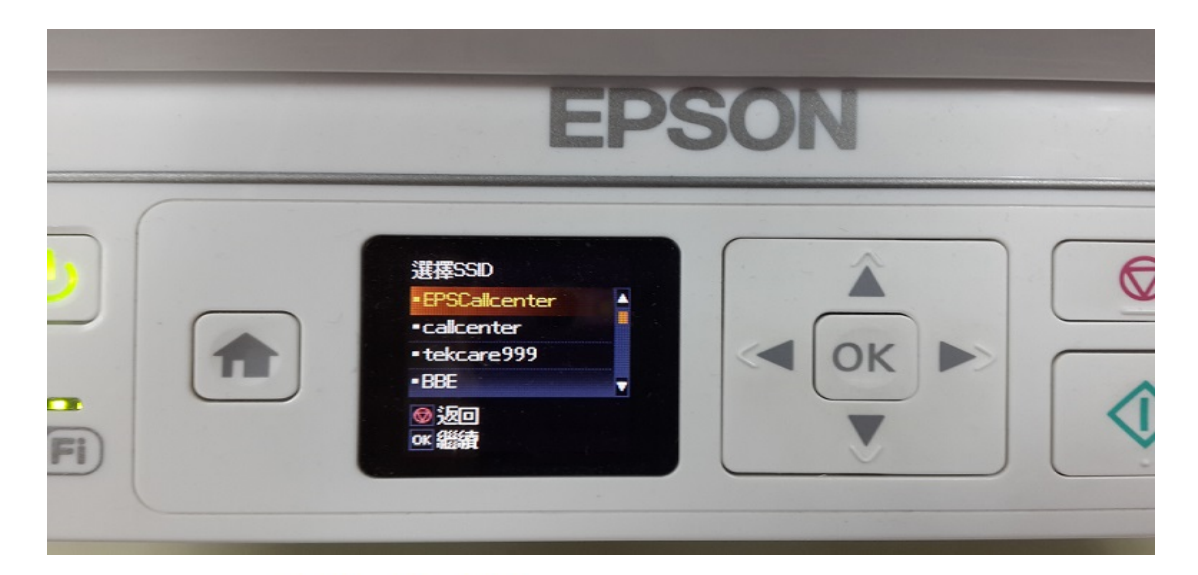

步驟 6、透過「◀、▲、▶、▼」輸入您的 SSID 密碼,設定後按「OK」鍵。

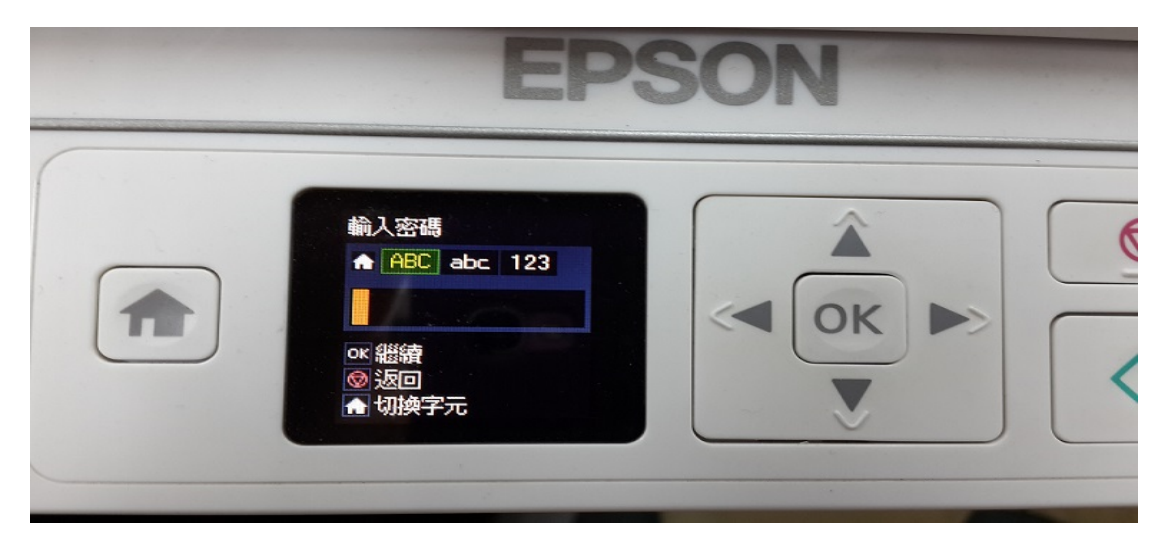

步驟 7、當出現此畫面時,表示已完成 Wi-Fi 設定。

※如果要列印報告,請在印表機中放入普通紙,選擇 <sup>●</sup>是″,按 ◆ 鍵。

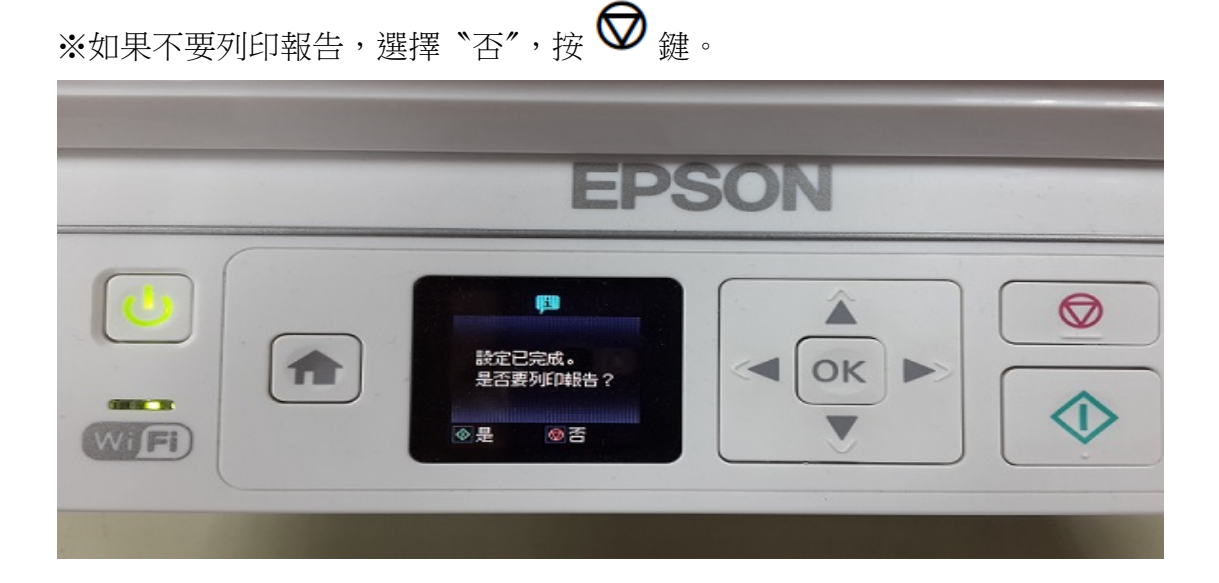